Apache Web サーバの設定 (サブドメイン): 2. ログ出力先の変更 (サブドメイン)

仮想サーバの作成のみにて最低限の設定が完了となり、Web の公開も可能となりますが、

デフォルトの設定では、マスタドメインのログ出力先と同一のファイルへとログの出力が行われま す。

サブドメインにて設定した仮想サーバのログファイルを切り分けて運用したい場合には、下記を追 加にて設定します。

1.まずは、ログ出力先ディレクトリを作成いたします。

[その他] [コマンドシェル] と進み、ディレクトリの作成コマンドをテキスト欄に入力しまして、

[コマンドの実行]をクリックします。

| ログイン名: root<br><sup>11</sup> Webmin                                                                                                    | モジュール設定                   |                                                                         | コマンド シェル                   |
|----------------------------------------------------------------------------------------------------|---------------------------|-------------------------------------------------------------------------|----------------------------|
| <ul> <li>システム</li> <li>サーバ</li> <li>Apache Webサーバ</li> <li>BIND DNS サーバ</li> <li>CVS サーバ</li> <li>Dovecot IMAP/POP3 Server</li> <li>MySQL データベース サーバ</li> <li>Postfix の設定</li> <li>PostgreSQL データベース サーバ</li> <li>Procmail Mail Filter</li> <li>SSH サーバ</li> <li>SpamAssassin Mail Filter</li> <li>Vsftpd</li> <li>Webalizer Logfile Analysis</li> </ul> | 実行する Unix シェリ<br>コマンドの実行: | <u>2 コマンドを下のテキスト フィールドに入力してください。後続のコマンド</u> mkdir -p /var/log/httpd/sub | のディレクトリを変更するにはcd コマンドを<br> |
| マーマトメールを読む<br>■ その他<br>HTTF Tunnel<br>PHP Configuration<br>Perl モジュール<br>SSH/Telnet ログイン<br>Text Login<br>アップロードとダウンロード<br>カフタム コマンド<br>コマンド シェル<br>システム あよびサーバのステータ<br>ス<br>ファイル マネージャ<br>保護されたwebディレクトリ                                                                                                    |                           |                                                                         |                            |

例としまして、下記のコマンドを実行しまして、ディレクトリを作成しております

mkdir /var/log/httpd/sub

2. ログ出力先を切り分ける作業を Apache の設定より実施いたします

ページ 1 / 3

(c) 2024 Prox System Design <tech@prox.ne.jp>

URL: http://support.prox.ne.jp/index.php?action=artikel&cat=35&id=72&artlang=ja

## Apache Web サーバの設定 (サブドメイン): 2. ログ出力先の変更 (サブドメイン)

[サーバ] [Apache Web サーバ] [sub.prox.jp 仮想サーバ]と進みます。

## 3. 仮想サーバのオプション画面となりますので、一覧より [ ログファイル ] をクリックします。

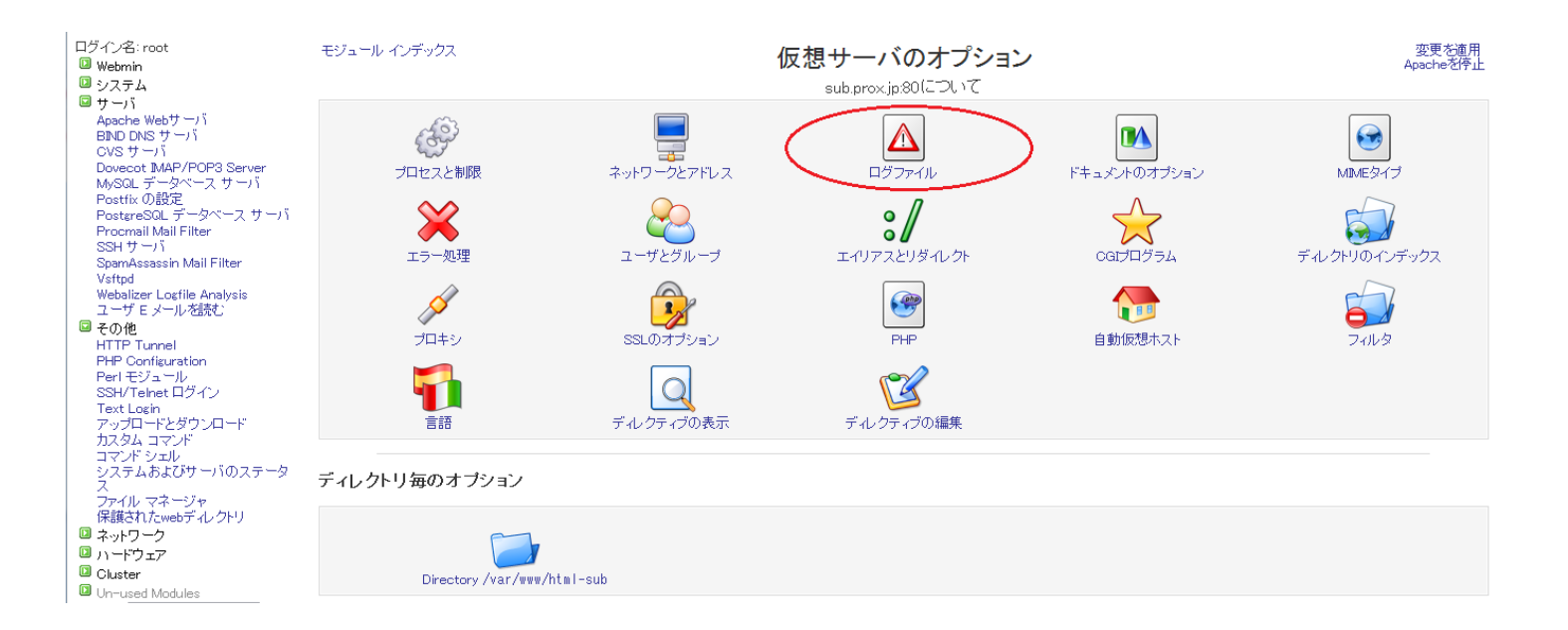

## 4. ログファイルの設定画面となりますので、下記のように入力しまして、[保存]します。

| モジュール インデックス          | ログファイル                                         |                |                               |        |  |  |
|-----------------------|------------------------------------------------|----------------|-------------------------------|--------|--|--|
|                       | sub.prox.jp:80(こついて                            |                |                               |        |  |  |
| sub.prox.jp:80のログファイル | ll l                                           |                |                               |        |  |  |
| エラーログの記録先             | <del>デフォル ── システムログーーーー</del>                  |                |                               |        |  |  |
| $\subset$             | ◎ <sup>ファイル</sup> /var/log/httpd/sub/error_log |                |                               |        |  |  |
| エラーログレベル              | 緊急事態 - システムが使用でさません (em                        | erg) 💌         |                               |        |  |  |
| デフォルトのログ形式            | ◎ 共通口グ形式 ○                                     |                |                               |        |  |  |
|                       | 特定のログ形式                                        |                |                               |        |  |  |
|                       | 名前                                             |                |                               |        |  |  |
|                       |                                                |                |                               |        |  |  |
| アクセスログファイル            | 形式                                             | 書き込み先          | ファイルまたはプログラム                  | II art |  |  |
|                       | ◎ デフォルト ◎                                      | ● ファイル ○ ゼログラム | /var/log/httpd/sub/access_log |        |  |  |
| 保存                    |                                                |                |                               |        |  |  |

🖕 サーバのインデックス に戻る

エラーログの記録先 ファイル [ /var/log/httpd/sub/errorlog ]

アクセスログファイル ファイル [/var/log/httpd/sub/accesslog]

ページ2/3

(c) 2024 Prox System Design <tech@prox.ne.jp>

URL: http://support.prox.ne.jp/index.php?action=artikel&cat=35&id=72&artlang=ja

## Apache Web サーバの設定 (サブドメイン): 2 . ログ出力先の変更 (サブドメイン)

5. 画面左上の[変更を適用]をクリックし、設定を反映します。

一意的なソリューション ID: #1071 製作者: Prox System design 最終更新: 2015-06-05 09:21